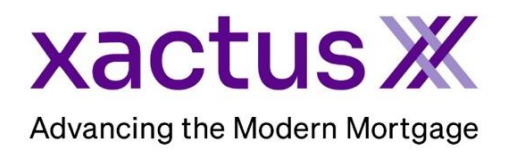

## How to Order an Experian Business Credit Report Within Xactus360

1. Start by logging into Xactus360 and from the home page, click Business Report.

| Home | Batch Submissions  | My Reports | Management Reports        | Preferences   | Administration         | News        | Training Center | Contact Us | Go To Report ID |
|------|--------------------|------------|---------------------------|---------------|------------------------|-------------|-----------------|------------|-----------------|
|      | Credit             |            | Verificati                | on            | Pro                    | perty       | Data            | Fraud      | Detection       |
| Orde | r Credit ReportX   | C          | Order Undisclosed Debt    | VerificationX | Orde                   | r Flood Re  | portX           | Order Loa  | anShieldX       |
| Orde | r Business ReportX | (          | Order Tax TranscriptX     |               | Order Valuation ModelX |             |                 |            |                 |
|      |                    | c          | Order Income Verification | ١X            | Orde                   | r Appraisal | Х               |            |                 |
|      |                    | (          | Order Asset Verification  | (             |                        |             |                 |            |                 |
|      |                    | c          | Order Undisclosed Debt    | MonitoringX   |                        |             |                 |            |                 |

2. Complete all fields including the Business Name and address. Add the Business Tax ID if applicable. Then, click Search.

| Business Report                   |                       |
|-----------------------------------|-----------------------|
| Business Name<br>MICROSOFT CORP   |                       |
| Street Address<br>1 MICROSOFT WAY |                       |
| City<br>REDMOND                   | State Zip<br>WA 98052 |
| Phone                             |                       |
| Tax ID                            |                       |
| Search                            |                       |

3. Once the search results are returned, click Order.

| Borrower: MICROSOFT CORP       | Gredit   | Business Report  |                 |         |       |       |
|--------------------------------|----------|------------------|-----------------|---------|-------|-------|
| Business Report Add            | Business | s Search Results |                 |         |       |       |
|                                |          | Business Name    | Address         | City    | State | Zip   |
| Orders:                        | Order    | MICROSOFT CORP   | 1 MICROSOFT WAY | REDMOND | WA    | 98052 |
| 48764037 Business Report 07-10 | 1        |                  |                 |         |       |       |
| Invoice Open                   |          |                  |                 |         |       |       |

## 4. The report will automatically open on your screen when complete.

| Premier Profile - MICROSOFT COR<br>Premier Profile - MICROSOFT CORP<br>// 0<br>Subcode: 587431<br>Gransaction Number: C187096784<br>Search Inquiry: Business ID Number: 809025398 / mc-(                                                                                                    | P<br>Ordered: 07/10/2023                                                                                                    | 3 13-41-13 CST                                                                                                    |                                                                                                    |
|----------------------------------------------------------------------------------------------------|----------------------------------------------------------------------------------------------------|----------------------------------------------------------------------------------------------------|----------------------------------------------------------------------------------------------------|
| Subcode: 587431<br>Fransaction Number: C187096784<br>Search Inquiry: Business ID Number: 809025398 / mc-(                                                                                                    | Ordered: 07/10/2023                                                                                                    | 3 13:41:13 CST                                                                                                    |                                                                                                    |
| Model Description: Intelliscore Plus V2                                                                                                    | 000224/biqp/m-rrt-08a4a92                                                                                                    | 21954b26ae9-d-ea-                                                                                                    | experian.                                                                                                    |
| Business Name<br>MICROSOFT CORPORATION                                                                                                    | Kenter Jack                                                                                                    | Business Identification Nu<br>809025398                                                                                         | ımber                                                                                                    |
| Doing Business As: VEXCEL CORP<br>Primary Address: 1 MICROSOFT WAY<br>REDMOND, WA 98052-8300                                                                                                    | Tax ID: 91-11                                                                                                    | 144442                                                                                                    |                                                                                                    |
|                                                                                                    | This business                                                                                                    | is the ultimate parent.                                                                                                    | king here                                                                                                    |
|                                                                                                    |                                                                                                    |                                                                                                    |                                                                                                    |
| Risk Dashboard                                                                                                    |                                                                                                    |                                                                                                    |                                                                                                    |
| Risk Scores and Credit Limit Recommendation                                                                                                    | Days Beyond Terms                                                                                                    | Derogatory Legal                                                                                                    | Fraud Alerts                                                                                                    |
| Intelliscore Plus Financial Stability Risk   Intelliscore Plus Financial Stability Risk   24 MEDIUM TO<br>HIGH RISK 22 MEDIUM<br>RISK                                                                                                    | Company DBT                                                                                                    | Original Filings                                                                                                    | High Risk Alerts                                                                                                |
|                                                                                                    | Industry DBT: 5                                                                                                    |                                                                                                    |                                                                                                    |
| Credit Limit Recommendation: \$1.781.700                                                                                                    | industry bon s                                                                                                    |                                                                                                    |                                                                                                    |
|                                                                                                    |                                                                                                    |                                                                                                    |                                                                                                    |
| Business Facts                                                                                                    |                                                                                                    |                                                                                                    |                                                                                                    |
|                                                                                                    | A, Microsoft Corporation (N                                                                                                    | ASDAQ: MSFT) is engaged<br>y operates in three reporta                                                                          | in developing,<br>ble segments:<br>siness processes                                                             |
| Established in 1975 and headquartered in Redmond, W/<br>producing, licensing, and supporting software products<br>productivity and business processes, intelligent cloud, a<br>segment comprises a portfolio of productivity, commun<br>Consumer, LinkedIn, and Dynamics business solutions.<br>hybrid server products and cloud services.                                                                                                    | and services. The company<br>and more personal computi<br>ication, and information se<br>The company's intelligent c                                                                                                    | ng. Its productivity and bu<br>rvices such as Office Com<br>floud segment consists of                                           | mercial, Office<br>public, private, and                                                                         |
| Established in 1975 and headquartered in Redmond, W/<br>producing, licensing, and supporting software products<br>productivity and business processes, intelligent cloud, a<br>segment comprises a portfolio of productivity, commun<br>Consumer, LinkedIn, and Dynamics business solutions."<br>hybrid server products and cloud services.<br>Years on File: 46+ (FILE ESTABLISHED PRIOR TO<br>Contacts: GAVRIELLA SCHUSTER - I<br>SATYA NADELI<br>STEVE BALLMI | and services. The company<br>and more personal computi<br>ication, and information se<br>The company's intelligent of<br>01/1977) SIC Code:<br>01/1977) SIC Code:<br>ARTINER NAICS Code:<br>LA - CEO Sales:<br>En - CEO Fortune 1000 | ng. Its productivity and bu<br>rvices such as Office Com<br>cloud segment consists of<br>COMPUTER SOFTWARE<br>Softwa<br>Ranking | mercial, Office<br>public, private, and<br>, PREPACKAGED - 7372<br>are Publishers - 511210<br>\$198,270,000,000 |

PLEASE LET US KNOW IF YOU HAVE ANY QUESTIONS OR CONCERNS AND WE WILL BE HAPPY TO HELP.